企業年金ネットワークファイル送受信システム

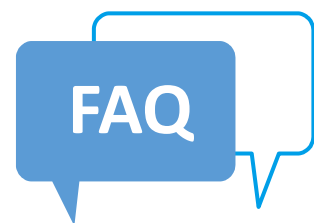

Q1 ログインするURLにアクセスすると「400 Bad Request」が表示される

Q2 証明書を削除したい

共通

インターネット

網

閉域網

Q3 担当者が変わったらログインできなくなった

Q4 ファイルをアップロードしたら「ファイルデータが不正です」と表示される

Q5 住基情報提供業務のテンプレートが連合会Webサイトに掲載されていない

【資料】ファイル名の規則について

Q1-1 インターネット接続用にインストールした証明書を確認したい(令和5年4月以前の申込みの方)

Q1-2 インターネット接続用にインストールした証明書を確認したい(令和5年5月以降の申込みの方)

Q2 暗号化ソフトSecureZIPでファイルを暗号化しようとすると「証明書が見つかりません」と表示される

Q3 暗号化ソフトSecureZIPでファイルを暗号化しようとすると同じ名前の証明書が2つ出てくる

Q4 ログインするURLにアクセスすると同じ名前の証明書が2つ出てくる

Q5-1 暗号化ソフトSecureZIPにインストールされた証明書を確認したい(令和5年4月以前の申込みの方)

Q5-2 暗号化ソフトSecureZIPにインストールされた証明書を確認したい(令和5年5月以降の申込みの方)

- Q6 暗号化解除(復号化)してもZipファイルのままになる
- Q7 ファイルをアップロードしたのに「連合会受付完了通知メール」が届かない
- Q8 ダウンロードしたzipファイルを移動しようとすると、パスワードが求められる

Q1 接続認証用にインストールした証明書を確認したい

Q2 ファイルをアップロードしたのに「連合会受付完了通知メール」が届かない

#### 共通

## Q1 ログインするURLにアクセスすると「400 Bad Request」が表示される

証明書選択画面で正しい証明書を選択して[OK]を押してください。 証明書を選択しないで[OK]を押した場合、または[キャンセル]ボタンを押した場合に 「400 Bad Request」が表示されます。

**A1** 

証明書選択画面が表示されない場合はクライアント証明書[接続認証用.pfx] をインストールして下さい。

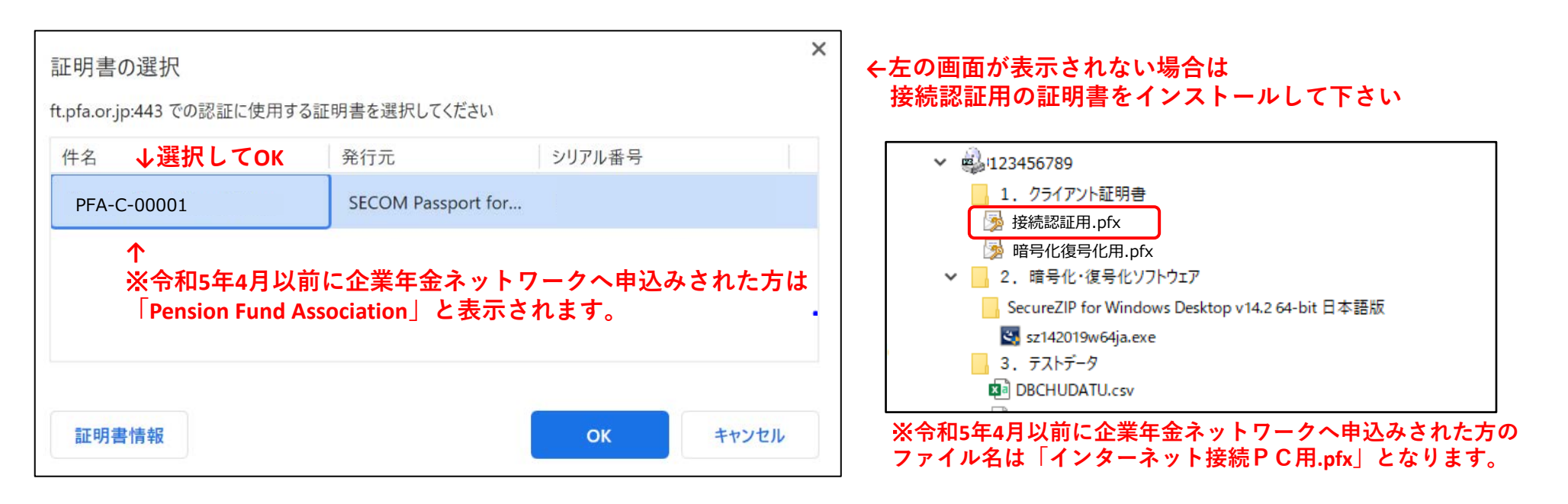

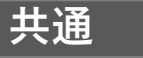

### Q2 証明書を削除したい

①[コントロールパネル(表示方法:大きいアイコン)] → [インターネットオプション]を開きます。
 ②[コンテンツ]タブを開き[証明書]を選択します。

A2 ③[個人]タブを開きます。 ④接続認証用の証明書を削除したい場合は発行先が「PFA-C」から始まる証明書を、暗号化復号化用の証明書を削除したい場合は「PFA-F」から始まる証明書を選択して[削除]を押します。

| 😭 לאסיר איר איר איר איר איר איר איר איר איר א                                        | ☆ 証明書     ×                                                                                            |
|--------------------------------------------------------------------------------------|----------------------------------------------------------------------------------------------------|
| 全般 セキュリティ ブライバシー コンテンツ 接続 ブログラム 詳細設定<br>証明書                                          | 目的(N):     <すべて>        個人     ほかの人     中間証明機関     信頼されたルート証明機関     信頼された発行元     信頼されない発行元             |
| 暗号化された接続と識別のための証明書を設定します。           SSL 状態のクリア(S)         証明書(C)           オートコンプリート | 発行先 発行者 有効期限 フレンドリミ                                                                                    |
| オートコンブリートによって、Web ページで前回入 設定(!)<br>力した内容を、入力中に補完できます。                                | FA-F-00001 SECOM Passport for Member PUB CA7 2022/02/24 <なし>                                           |
| フィードと Web スライス                                                                       | ※令和5年4月以前に企業年金ネットワークへ申込<br>みされた方は「Pension Fund Association」と表示<br>、されます。<br>12/ポート() II2/スポート(E) 創除(R) |
|                                                                                      | 証明書の目約<br>クライアント認証<br>表示(V)                                                                            |
| OK         キャンセル         適用(A)                                                       | 閉じる(C)                                                                                                 |

共通

#### Q3 担当者が変わったらログインできなくなった

1台のPCに複数ユーザーでログインする運用をされている場合は

A3 **ユーザーごと**に証明書をインストールして下さい。 PCのログインユーザーに変更があった場合も証明書のインストールが必要です。

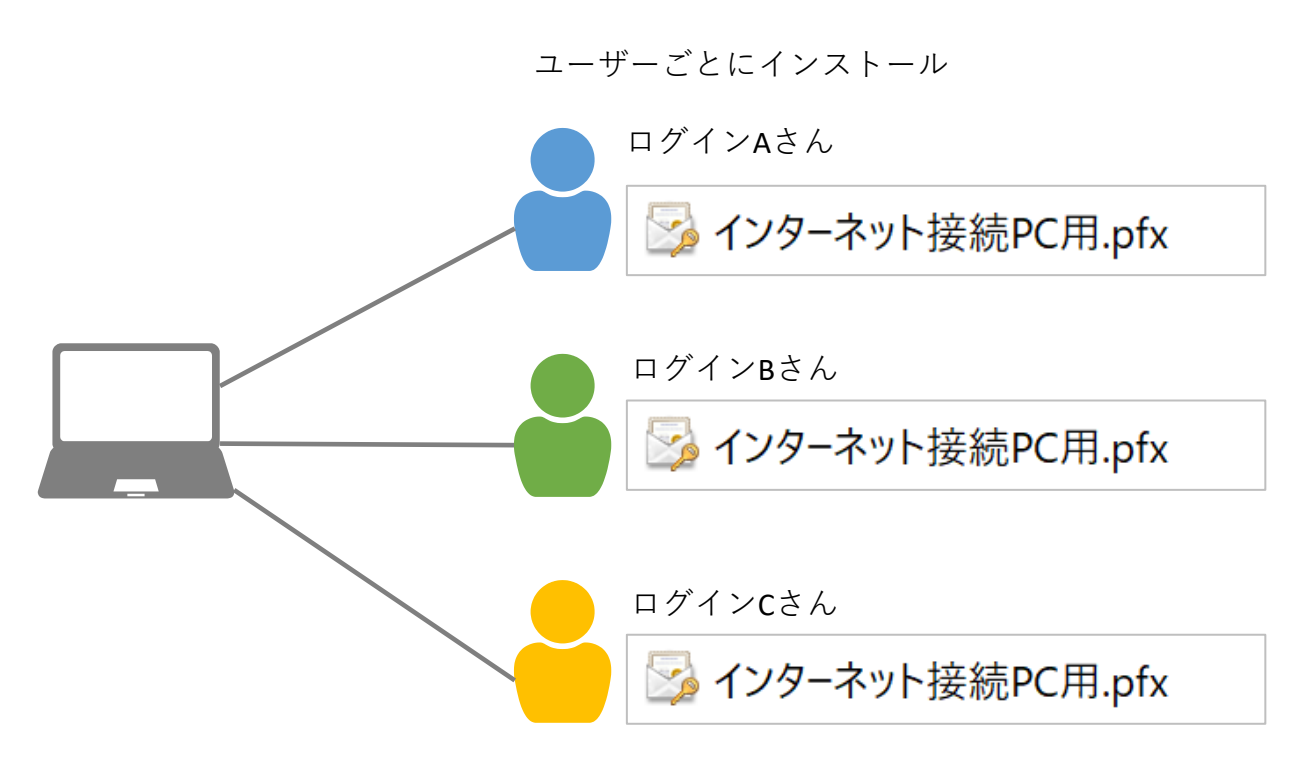

<u>※令和5年5月以降に企業年金ネットワークにお申込みされた場合、</u> <u>「接続認証用.pfx」のインストールが必要です。</u>

共通

## Q4 ファイルをアップロードしたら「ファイルデータが不正です」と表示される

#### 転送中にデータが欠損したため、再度ファイルをアップロードしてください。

A4 ①エラーメッセージのポップアップの「閉じる」を選択します。 ②再度ファイルをアップロードします。

| Error Message                                                                                        |
|----------------------------------------------------------------------------------------------------|
| ファイルのアップロードが終了しました。<br>[成功 0/1件]<br>[エラー 1/1件]<br>[キャンセル 0/1件]<br>                                   |
| test.txt<br>UploadObject API Error (3516)<br>ファイルデータが不正です。指定されたファイルのハッシュ値と転送されたファイルのハ<br>ッシュ値が異なります。 |
| 閉じる                                                                                                  |

#### 共通

## Q5 住基情報提供業務のテンプレートが連合会Webサイトに掲載されていない

連合会Webサイトには掲載していませんので、住基情報提供にお申込みされた際にご案内しているテ A5 ンプレートをご利用ください。ご利用を希望される場合は、以下の年金記録課 記録提供係までご連絡 ください。

| 〒105-0011<br>東京都港区芝公園  | 園2-4-1 芝パークビルB館10階                                          |
|------------------------|-------------------------------------------------------------|
| 中 年金記録課 個人             | 4-39-0ス029-<br>、番号管理室 記録提供係                                 |
| 電話留号<br>FAX<br>メールアドレス | : 03 (5401) 8737<br>: 03 (5401) 8740<br>: teikyou@pfa.or.jp |
| l                      |                                                             |

## ファイル名や拡張子が違うとエラーになりますのでご注意下さい。

|        | 業務          | ファイル名                      | ZIP形式に圧縮した場合  |
|--------|-------------|----------------------------|---------------|
| 中脱移換事務 | DB中脱受付      | DBCHUDATU.csv              | DBCHUDATU.zip |
|        | 住基ネット仮照会    | KARI.CSV またはKARI.csv       | KARI.zip      |
| 住基情報提供 | 住基ネット本照会    | HON.CSV またはHON.csv         | HON.zip       |
|        | 住基ネット個人番号照会 | KOJIN.CSV または<br>KOJIN.csv | KOJIN.zip     |
|        | 記録照会        | SHOUKAI<br><u>※拡張子なし</u>   | SHOUKAI.zip   |
| 情報提供業務 | 受給者登録       | JUKYUSHA<br><u>※拡張子なし</u>  | JUKYUSHA.zip  |
|        | 住所照会        | HOME<br><u>※拡張子なし</u>      | HOME.zip      |

## Q1-1 インターネット接続用にインストールした証明書を確認したい(令和5年4月以前の申込みの方)

①ログインするURLにアクセスし証明書の選択画面を開きます。 ②証明書を選択し[**証明書情報]**をクリックします。

**A1-1** ③[詳細タブ]を開き、[サブジェクト]を選択してSERIALNUMBERが PFAFT-C-xxxxxになっていれば 正しくインストールされています。

|                                   |                    |         | 🛒 証                | 明書                                                                |                                                                                                    |  |
|-----------------------------------|--------------------|---------|--------------------|-------------------------------------------------------------------|----------------------------------------------------------------------------------------------------|--|
|                                   |                    |         | 全般                 | 計細 証明                                                             | ヨのパス                                                                                                |  |
| 明書の選択<br>pfa.or.jp:443 での認証に使用する話 | E明書を選択してください       |         | <b>×</b><br>表:     | 示(S): <すべて>                                                       | ~                                                                                                   |  |
| 牛名                                | 発行元                | シリアル番号  |                    | ィールド<br>Iバージョン                                                    | 値<br>V3                                                                                             |  |
| Pension Fund Association          | SECOM Passport for |         |                    | シリアル番号<br>署名アルゴリズム                                                | 56d8d179e08107<br>sha256RSA                                                                         |  |
|                                   |                    |         |                    | 著名ハッシュ アルコ<br>発行者<br>有効期間の開始<br>有効期間の終了<br>サブジェクト<br>公開キー         | sha256<br>SECOM Passport f<br>2022年4月5日 15:<br>2027年4月5日 15:<br>Pension Fund Ass<br>RSA (2048 Bits) |  |
| 証明書情報                             |                    | ок ++>+ | CN<br>SE<br>O<br>C | N = Pension Fund /<br>RIALNUMBER = Pi<br>= Pension Fund A<br>= JP | Association<br>FAFT-C-<br>ssociation<br>↑ PFAFT-C-XXXXX<br>なっているか確認                                 |  |

## Q1-2 インターネット接続用にインストールした証明書を確認したい(令和5年5月以降の申込みの方)

①ログインするURLにアクセスし証明書の選択画面を開きます。
 A1-2 ②「件名」に「PFA-C」から始まる証明書が選択されていれば正しく設定されています。

| 証明書の選択<br>ft.pfa.or.jp:443 での認証に使用する | る証明書を選択してください      |        | ×     |
|--------------------------------------|--------------------|--------|-------|
| 件名                                   | 発行元                | シリアル番号 |       |
| PFA-C-00001                          | SECOM Passport for |        |       |
|                                      |                    |        |       |
|                                      |                    |        |       |
|                                      |                    |        |       |
|                                      |                    |        |       |
| 証明書情報                                |                    | ОК     | キャンセル |

Q2 暗号化ソフトSecureZIPでファイルを暗号化しようとすると「証明書が見つかりません」と表示される

A2 証明書がインストールされていません。CD-Rに格納されているクライアント証明書 「暗号化復号化用.pfx」をインターネットに接続されていないPCにインストールして下さい。

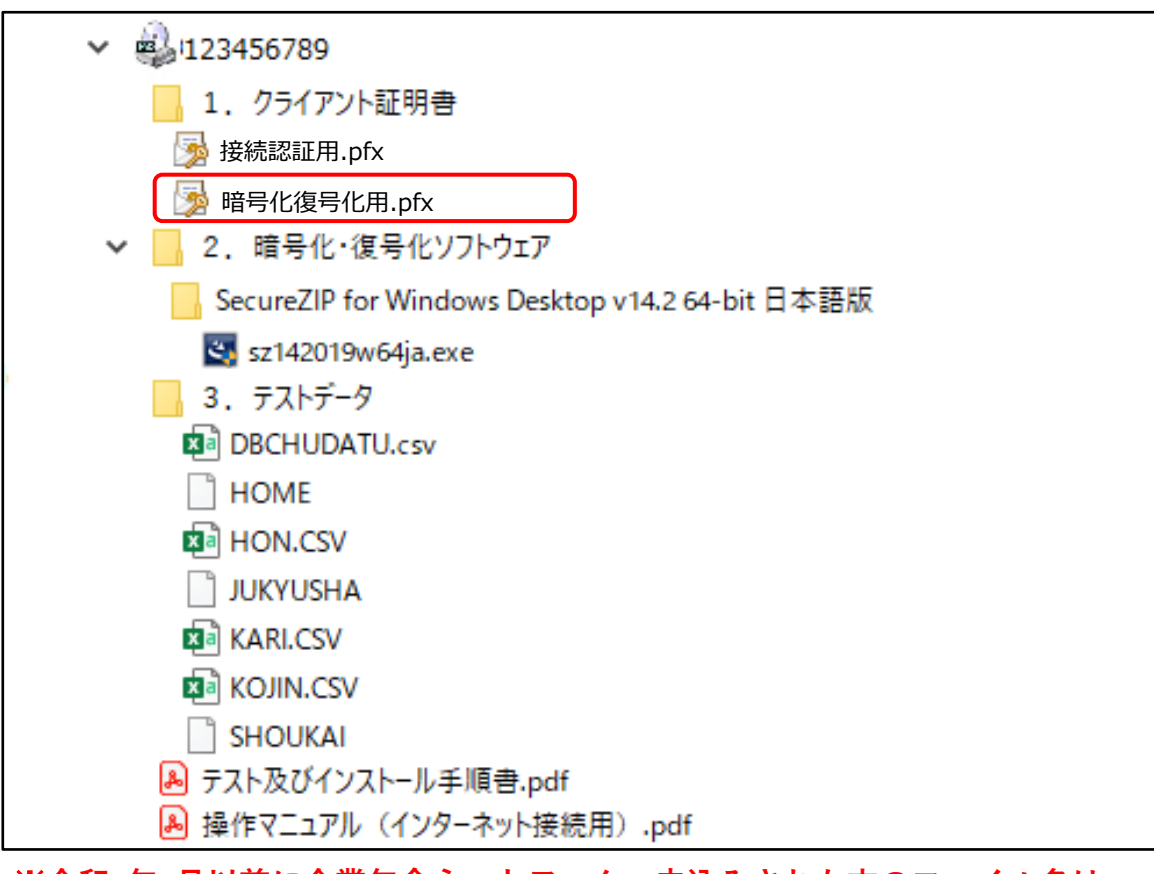

#### ※令和5年4月以前に企業年金ネットワークへ申込みされた方のファイル名は 「業務PC用(暗号用).pfx」となります。

## Q3 暗号化ソフトSecureZIPでファイルを暗号化しようとすると同じ名前の証明書が2つ出てくる

1台のPCに接続認証用と暗号化復号化用の証明書をインストールしている場合に2つ表示されます。 A3 接続認証用の証明書は削除して下さい。

| 🕽 パスフレーズの入力            | と受信者の選択          |                 |              |       | ×                  |
|------------------------|------------------|-----------------|--------------|-------|--------------------|
| ▼ ファイルを暗号化す            | るためのパスフレーズを入力して  | てください           |              |       |                    |
| パスフレーズ <b>(P)</b> :    |                  |                 |              |       |                    |
| パスフレーズの確認 <b>(O)</b> : |                  |                 |              |       | ^                  |
| ▼ 暗号化したい受信             | 諸の証明書を選択してください   | )               |              |       |                    |
| <br>ディレクトリ内の証明書を       | 検索するには名前またはメール   | アドレスを入力します      | -:           |       |                    |
|                        |                  |                 |              | ^     | 検索(E)              |
|                        |                  |                 |              | ~     | 高度な検索 <b>(D)</b> … |
| 証明書                    |                  | 有効期限切れ          | 発行者          |       | すべて選択 <b>(A)</b>   |
| □□□ 個人の証明書             |                  |                 |              |       | 消去(C)              |
| PFA-F-0                | 0001             | 2027/04/06      | SECOM Passpo | rt fo |                    |
| PFA-C-C                | 00001            | 2027/04/06      | SECOM Passpo | rt fo | 証明書の表示(V)          |
| 1                      |                  |                 |              |       |                    |
| ※令和5年                  | 4月以前に企業          | 年金ネッ            | トワークへ        | 、申ì   | 乙                  |
| みされたプ                  | ちは「Pension F     | und Assoc       | iationしと     | 表示    | ŧ                  |
| されます。                  |                  |                 | _            |       |                    |
| <                      |                  |                 |              | >     |                    |
| [0                     | JK]をクリックして暗号化するか | . [スキップ] をクリックし | して暗号化をスキップし  | ます。   |                    |
| [                      | OK スキップ          | (S) ++>>t       | 2川 ヘルプ       |       |                    |

▶削除方法は 【共通】 Q2証明書を削除したいをご確認下さい

## Q4 ログインするURLにアクセスすると同じ名前の証明書が2つ出てくる

## A4 1台のPCに接続認証用と暗号化復号化用の証明書をインストールしている場合に2つ表示されます。 暗号化復号化用の証明書は削除して下さい。

| 証明書の選択                                                |                                                        |         | ×     |
|-------------------------------------------------------|--------------------------------------------------------|---------|-------|
| ft.pfa.or.jp:443 での認証に使用する証                           | 明書を選択してください                                            |         |       |
| 件名                                                    | 発行元                                                    | シリアル番号  |       |
| PFA-F-00001                                           | SECOM Passport for                                     |         |       |
| PFA-C-00001<br>个<br>※令和5年4月以前に企業<br>みされた方は「Pension Fi | SECOM Passport for<br>年金ネットワークへ申<br>und Association」と表 | ■込<br>示 |       |
| されます。                                                 |                                                        |         |       |
| 証明書情報                                                 |                                                        | ок      | キャンセル |

▶削除方法は 【共通】 Q2証明書を削除したいをご確認下さい

### Q5-1 暗号化ソフトSecureZIPにインストールされた証明書を確認したい(令和5年4月以前の申込みの方)

- ①任意のファイルを右クリック→[SeureZip]→[新規アーカイブを作成して追加]を選択します。
   ②「保存」をクリックします。
- A5-1 ③パスフレーズの入力と受信者の設定画面で「Pension Fund Association」を選択し[証明書の表示]を クリックします。

④[詳細タブ]を開きSERIALNUMBERが PFAFT-F-xxxxxになっていれば正しくインストールされています。

★証明書が間違っていてもZipファイルは作成できますが、アップロード後にエラーになりますのでご注意下さい★

|                                                                                          | 証明書のフロバティンス                                                                                                    |
|------------------------------------------------------------------------------------------|----------------------------------------------------------------------------------------------------|
| 『パスフレーズの入力と受信者の選択                                                                        | 全般 詳細                                                                                                    |
| ▼ ファイルを暗号化するためのパスフレーズを入力してください                                                           | 発行先:                                                                                                    |
| パスフレーズ(P):                                                                               | C=JP<br>O=Pension Fund Accordation                                                                                                    |
| パスフレーズの確認(0):                                                                            | CN=Pension Fund Association                                                                                                    |
| <ul> <li>     暗号化したい受信者の証明書を選択してください     ディレクトリ内の証明書を検索するには名前またはメールアドレスを入力します:</li></ul> | <sup>発行者:</sup><br>C=JP<br>O=SECOM Trust Systems CO.,LTD.<br>OU=SECOM Passport for Member 2.0 BUB<br>CN=SECOM Passport for Member PUB CAS |
| ~                                                                                        | シリアル番号:<br>6D3F 6903 DC02 F6EC                                                                                                    |
| 証明書     有効期限切れ     発行者     すべて選択(A)                                                      | 有効期間の開始: 2022/04/05 15:12:22 終了: 2027/04/05 15:21:27                                                                                      |
| 日本 個人の証明書<br>・ パング Pension Fund Association 2027/04/06 SECOM Passport fo                 | 鍵用途:<br>デジタル署名, 鏈暗号 (00a0)                                                                                                    |
| 1 証明書の表示(V)                                                                              | 拇印 (SHA-1):<br>D0 82 88 ED 4A AB E4 47 7E 87 97 78 0A 16 32 08 FD 1D E8 26                                                                |
|                                                                                          | 拇印 (MD5):<br>79 80 94 5F 27 06 1C 01 77 BC 56 68 66 00 D6 1B                                                                              |
|                                                                                          | 発行者の証明書を表示(V)                                                                                                    |
| [OK]をクリックして暗号化するか、[スキップ]をクリックして暗号化をスキップします。       OK     スキップ(S)       キャンセル     ヘルプ     | 閉じる ヘルプ                                                                                                    |

## Q5-2 暗号化ソフトSecureZIPにインストールされた証明書を確認したい(令和5年5月以降の申込みの方)

 ①任意のファイルを右クリック→[SeureZip]→[新規アーカイブを作成して追加]を選択します。
 A5-2 ②パスフレーズの入力と受信者の設定画面に「PFA-F」から始まる証明書が選択されていれば正しく 設定されています。

#### ★証明書が間違っていてもZipファイルは作成できますが、アップロード後にエラーになりますのでご注意下さい★

| 💱 パスフレーズの入力と受信者の選択       |                    |              |        | ×                        |
|--------------------------|--------------------|--------------|--------|--------------------------|
| ▼ ファイルを暗号化するためのパスフレーズを入力 | してください             |              |        |                          |
| パスフレーズ <b>(P)</b> :      |                    |              |        |                          |
| パスフレーズの確認(O):            |                    |              |        | <b>^</b> _               |
| ▼ 暗号化したい受信者の証明書を選択してくだ   | さい                 |              |        |                          |
| ディレクトリ内の証明書を検索するには名前またはメ | ールアドレスを入力します       | t:           |        |                          |
|                          |                    |              | ^      | 検索(E)                    |
|                          |                    |              | $\sim$ | 高度な検索(D)                 |
| 証明書                      | 有効期限切れ             | 発行者          |        | すべて選択 <b>(A)</b>         |
| □□□ 個人の証明書               | 2027/04/06         | SECOM Passoo | ort fo | 消去 <mark>(C)</mark>      |
|                          | 2027/04/00         | becomrasspo  |        | 証明書の表示 <mark>(V)…</mark> |
|                          |                    |              |        |                          |
|                          |                    |              |        |                          |
|                          |                    |              |        |                          |
| <                        |                    |              | >      |                          |
| [OK] をクリックして暗号化する        | るか、 [スキップ] をクリック   | して暗号化をスキップ   | します。   |                          |
| OK Z+                    | ップ <b>(S)</b> キャンt | 216 1.15     | 9      |                          |

**A6** 

Q6 暗号化解除(復号化)してもZipファイルのままになる

2重のZipファイルになっているので、もう1度復号化して下さい。

①ダウンロードしたZipファイルを右クリックし、[SecureZIP] →[抽出]を選択します。

- ②「同じファイル名があります」という趣旨のメッセージが出るので、[コピーして両方残す]を 選択します(置換を選択するとエラーになります)。
  - ③(2)がついたZipファイルが出現します。
  - ④ ③のファイルを右クリックし[SecureZIP] →[抽出]を選択すると全て復号化されます。

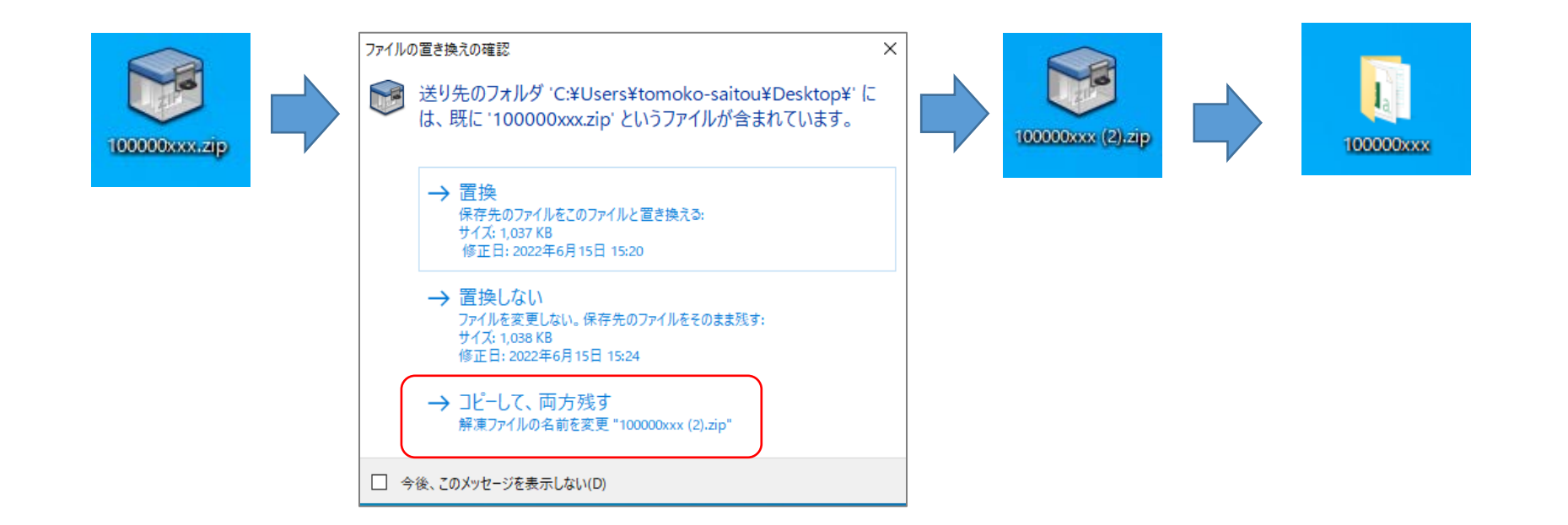

- Q7 ファイルをアップロードしたのに「連合会受付完了通知メール」が届かない
- A7 ファイル名またはファイル形式に不備があり、受理できませんでした。

- ▶case1 ファイル名が指定のものと異なる →
  (共通)資料「ファイル名の規則について」
  をご確認ください
- ▶case2 ファイルの拡張子が違う →<u>【共通】資料「ファイル名の規則について」</u>をご確認ください
- ▶case3 複数のファイルを同時に暗号化している →ファイルは1つずつ暗号化して下さい
- ▶case4 フォルダの中にファイルをいれた状態で暗号化している →フォルダを暗号化するのではなく、ファイルを暗号化して下さい
- ▶case5 暗号化する時に選択した証明書が間違っている →【インターネット網】Q5-1またはQ5-2を参考に証明書を確認して下さい

### ▶削除方法は <u>【共通】 Q2証明書を削除したい</u>をご確認下さい

## Q8 ダウンロードしたzipファイルを移動しようとすると、パスワードが求められる

A8 ダウンロードしたファイルは「ダウンロード」フォルダに格納されます。ダウンロードフォルダ直下 のzipファイルを移動させてください。

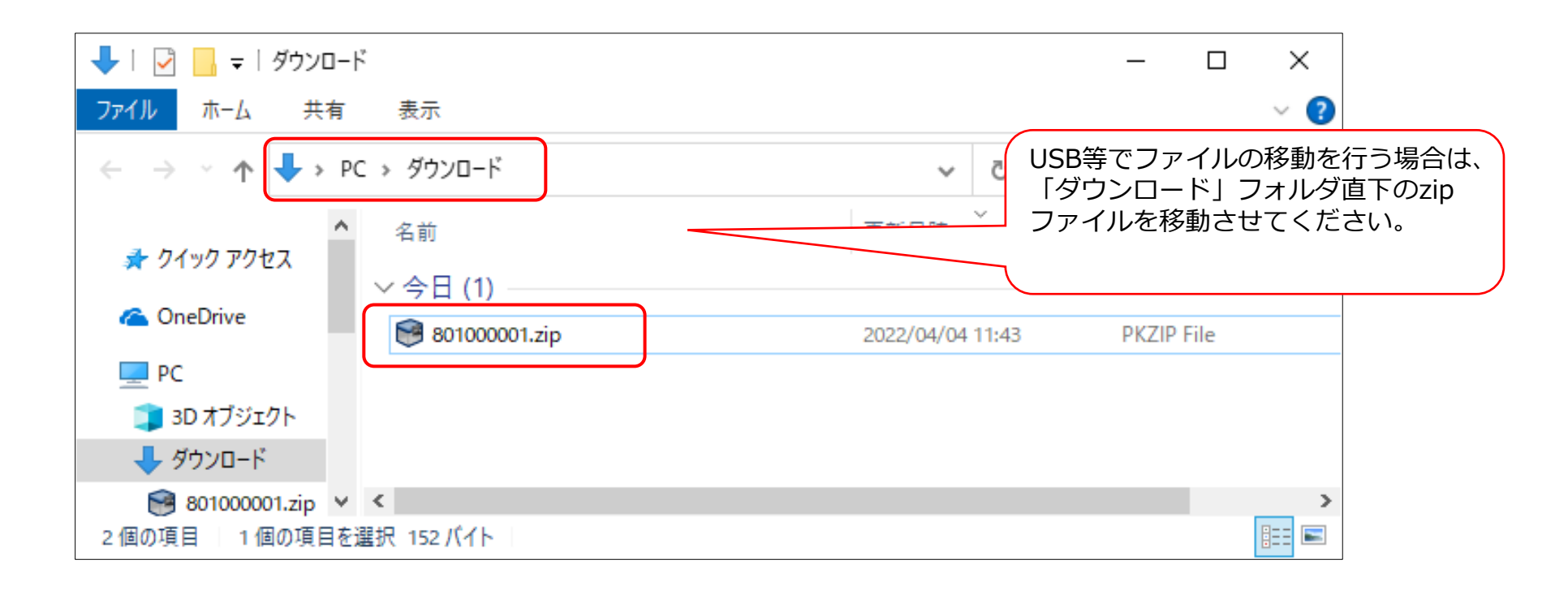

### 閉域網

### Q1 接続認証用にインストールした証明書を確認したい

①ログインするURLにアクセスし証明書の選択画面を開きます。
 A1 ②「件名」に「PFA-C」から始まる証明書が選択されていれば正しく設定されています。

| 証明書の選択<br>ft.pfa.or.jp:443 での認証に使用する | 証明書を選択してください       |        | ×     |
|--------------------------------------|--------------------|--------|-------|
| 件名                                   | 発行元                | シリアル番号 |       |
| PFA-C-00001                          | SECOM Passport for |        |       |
|                                      |                    |        |       |
|                                      |                    |        |       |
|                                      |                    |        |       |
|                                      |                    |        |       |
| 証明書情報                                |                    | ОК     | キャンセル |

## Q2 ファイルをアップロードしたのに「連合会受付完了通知メール」が届かない

A2 ファイル名またはファイル形式に不備があり、受理できませんでした。

# ▶case1 ファイル名が指定のものと異なる

→【共通】資料「ファイル名の規則について」<br />
をご確認ください

▶case2 ファイルの拡張子が違う

→<u>【共通】資料「ファイル名の規則について」</u>をご確認ください